Click on the bottom right circle, on your profile picture (circled in red).

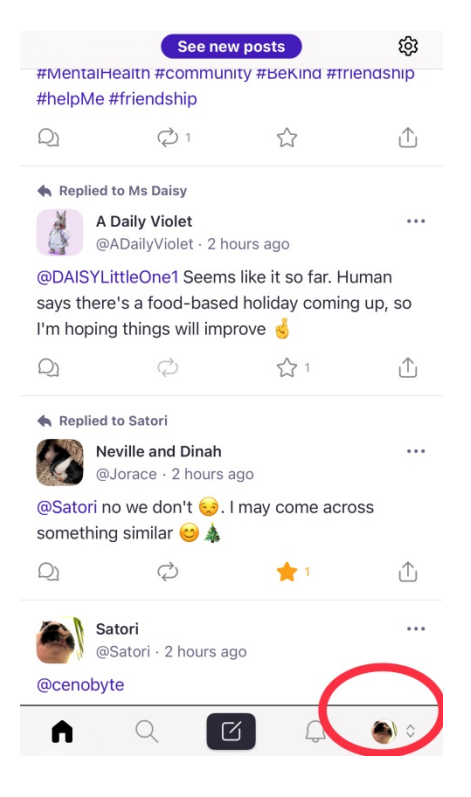

## Click on Edit Info (circled in red).

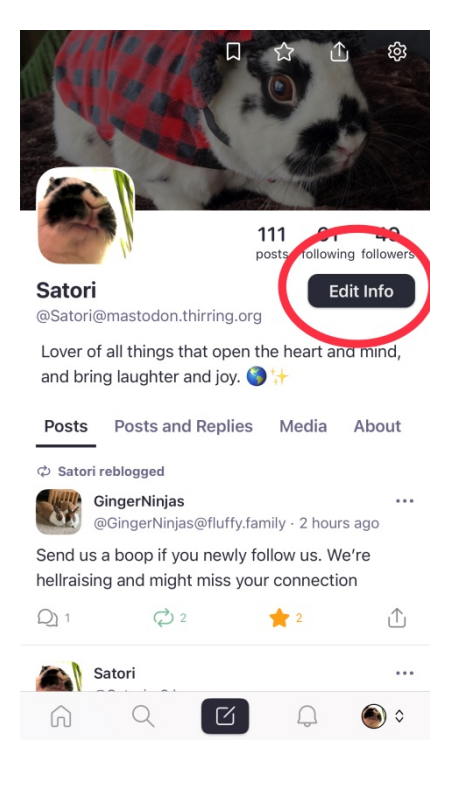

You can edit all the places circled in red.

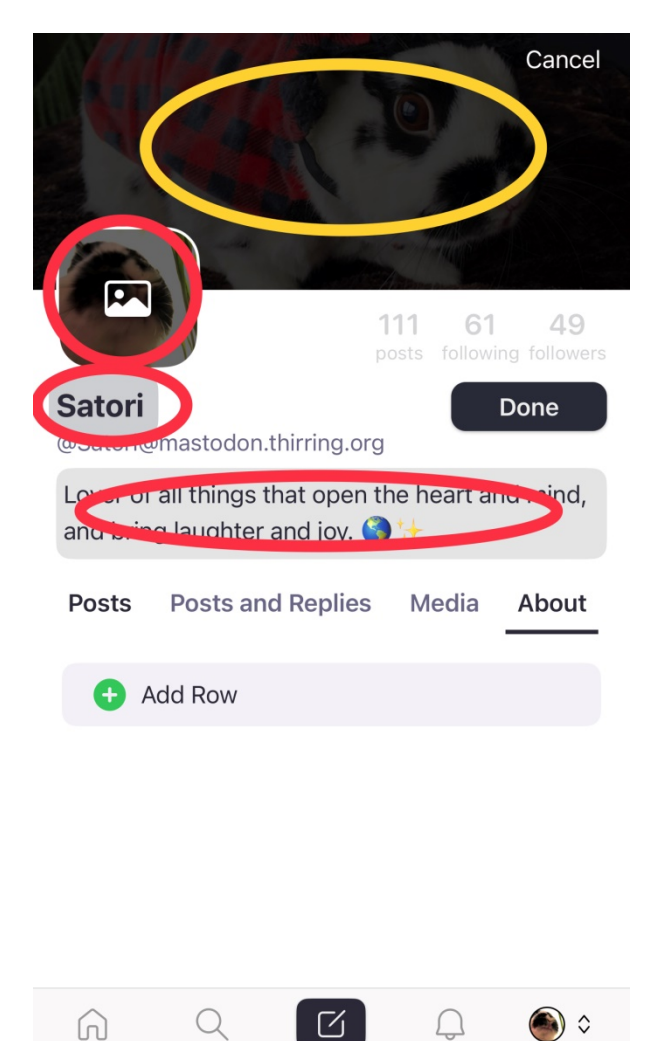

To change the picture, click on your profile picture. Choose Photo Library.

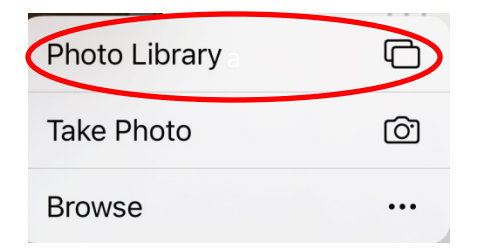

Choose your picture, centering it by moving it if needed. Click Done.

To change the header for Android users, click anywhere on header (yellow circle) and choose photo.

<u>To change the header for iPhone/iPad users</u>, there is a glitch and you have to do go on a bit of an adventure to do it, see next page...

Click on the settings button at the top right of your screen that looks approximately like this:

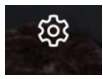

Scroll down to Account Settings.

|                                                                                                    | Settings | Do | one |
|----------------------------------------------------------------------------------------------------|----------|----|-----|
| NOTIFICATIONS<br>Notify me when                                                                        | anyone   |    |     |
| Favorites my post                                                                                      |          |    | )   |
| Follows me                                                                                             |          |    | )   |
| Reblogs my post                                                                                        |          |    | )   |
| Mentions me                                                                                            |          |    | )   |
|                                                                                                    |          |    |     |
| Account Settings                                                                                       |          |    | >   |
| Account Settings<br>GitHub                                                                             |          | >  |     |
| Account Settings<br>GitHub<br>Terms of Service                                                         |          | >  |     |
| Account Settings<br>GitHub<br>Terms of Service<br>Privacy Policy                                       |          | >  |     |
| Account Settings<br>GitHub<br>Terms of Service<br>Privacy Policy                                       |          | >  |     |
| Account Settings<br>GitHub<br>Terms of Service<br>Privacy Policy<br>THE SPICY ZONE<br>Clear Media Cach | le       | >  |     |

Click Continue on the message that pops up.

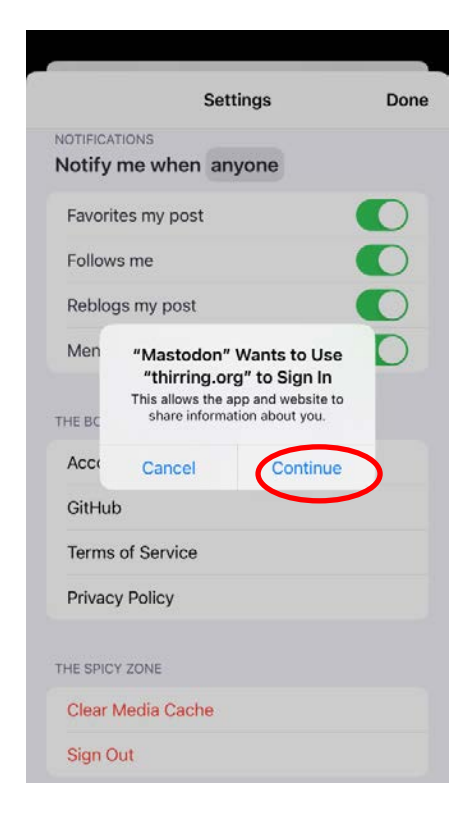

Click on the three lines in the upper right corner.

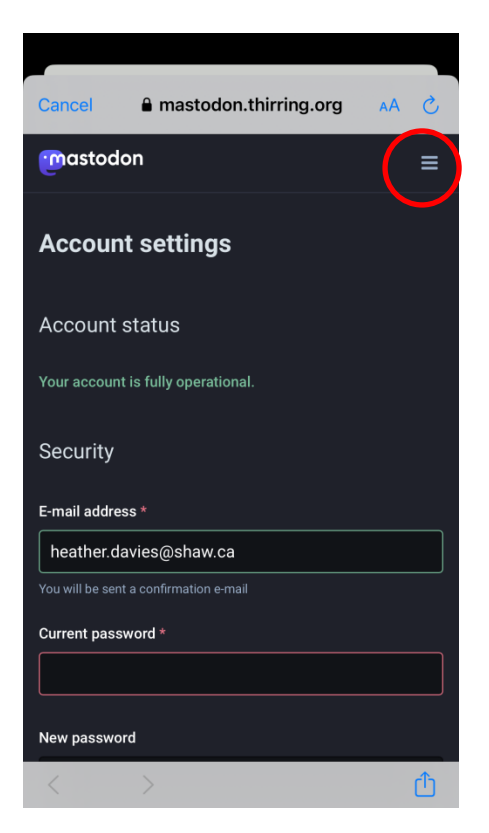

## **Click Profile.**

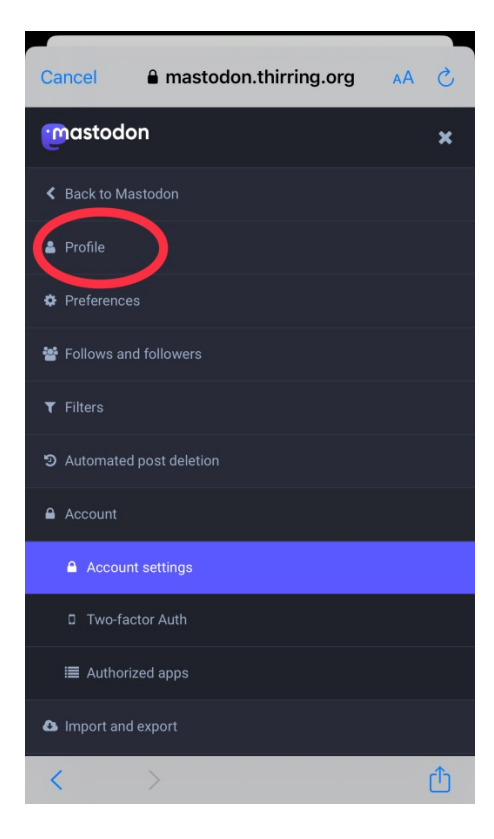

Under Header, Click on Choose File.

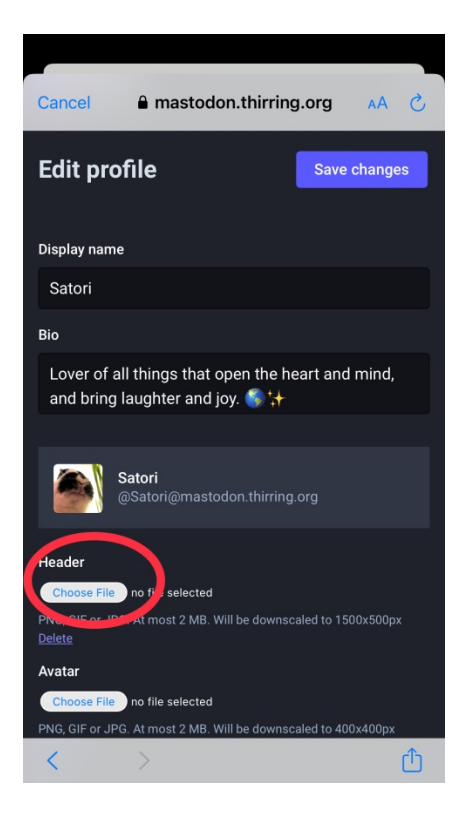

## Click on Photo Library.

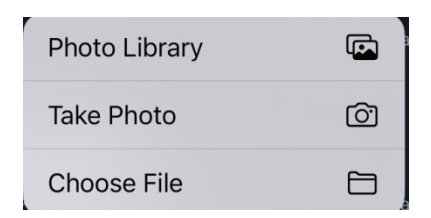

Select picture. Check size (it has to be 2 MB). If picture is too big, click on Actual Size and click on small, medium, or large. Then click Choose.

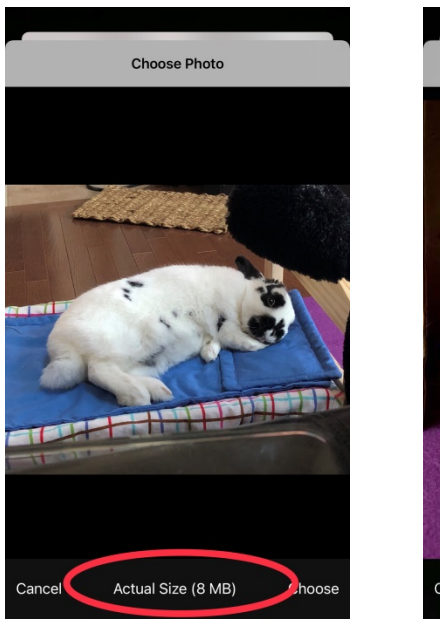

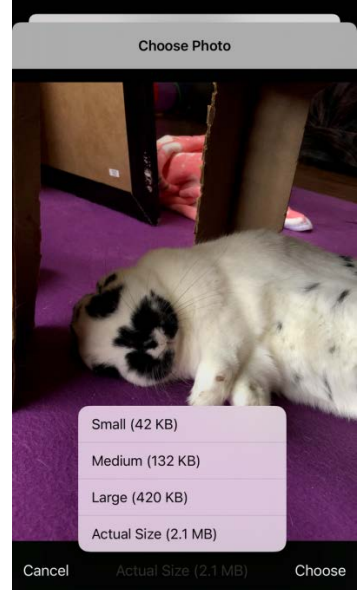

## Click Save changes. You're done!

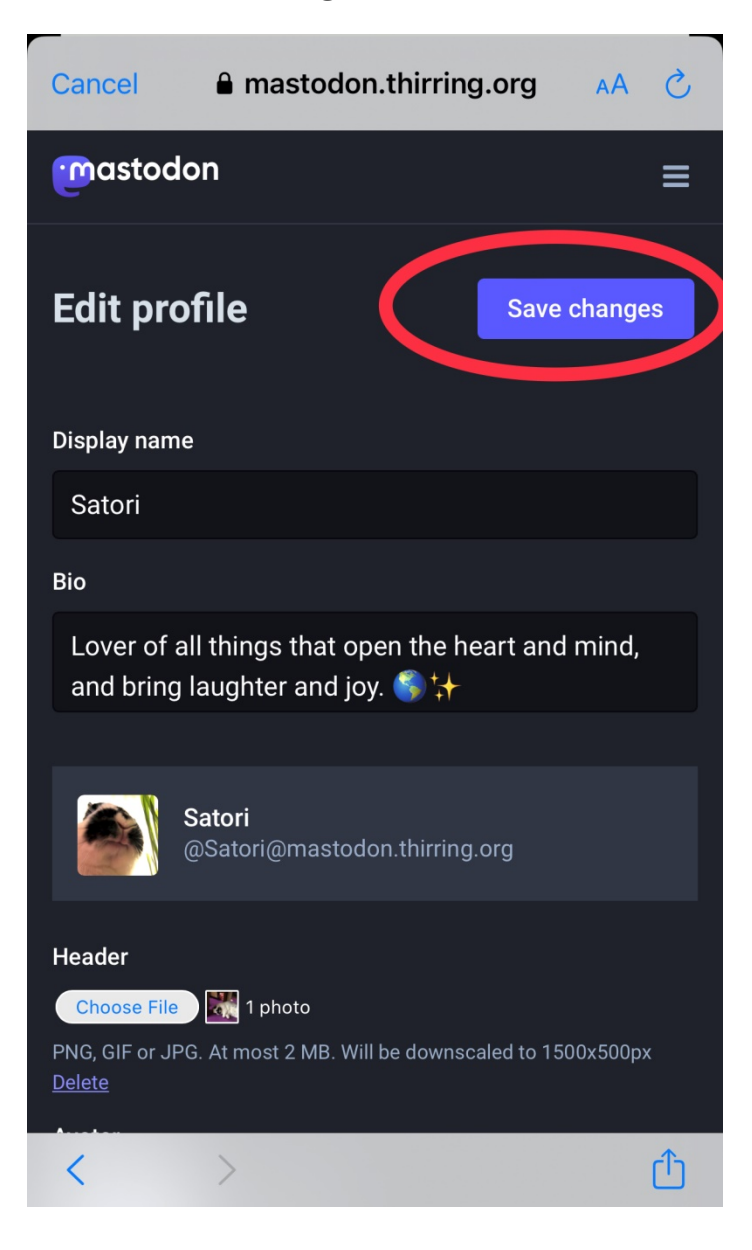